1.เลือกจ่ายบิลอื่นๆ (Pay Other Bills)

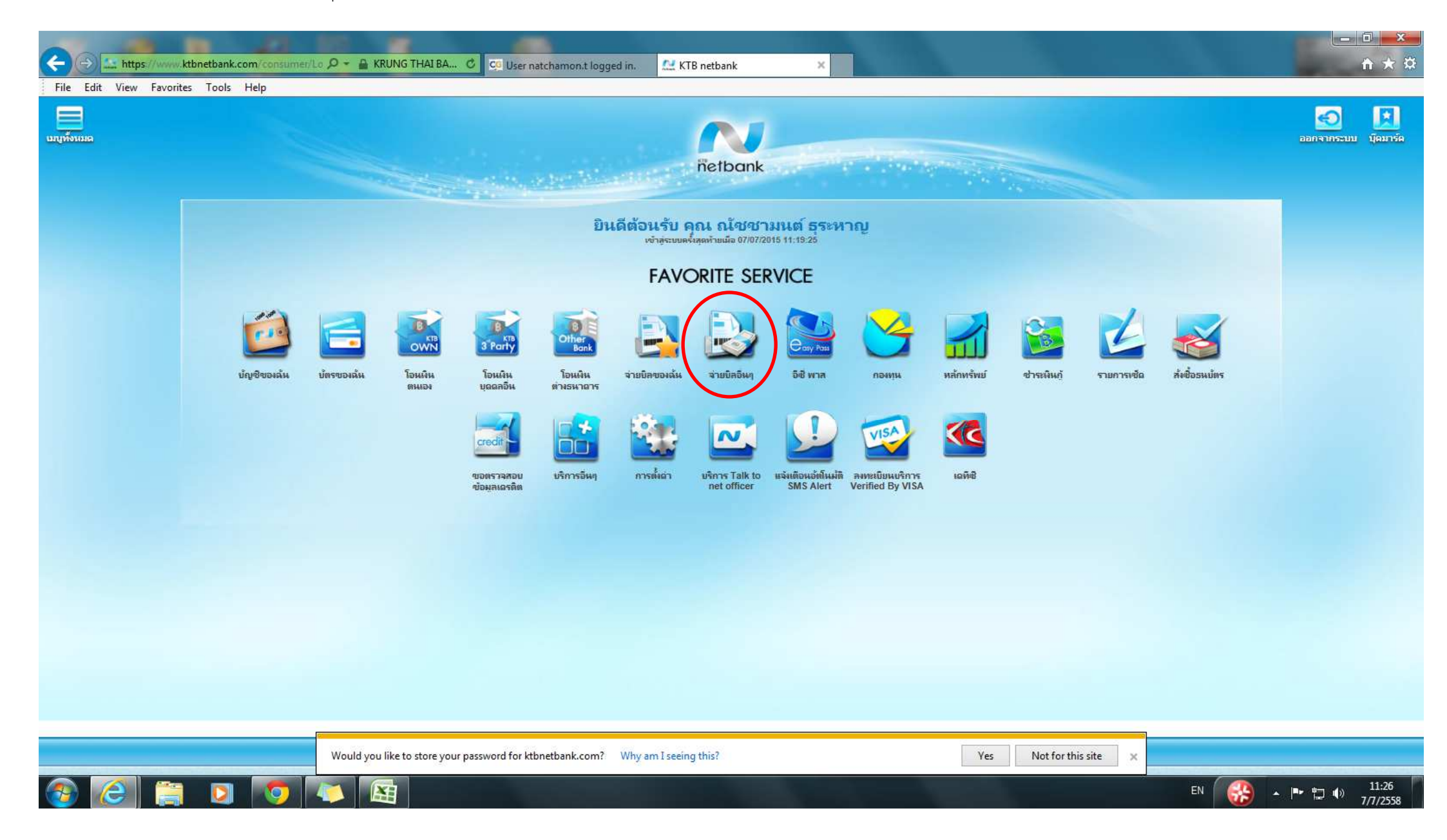

2. กดลูกศร (**Drop Down)** ตรงหน่วยงานทอปลิสต์

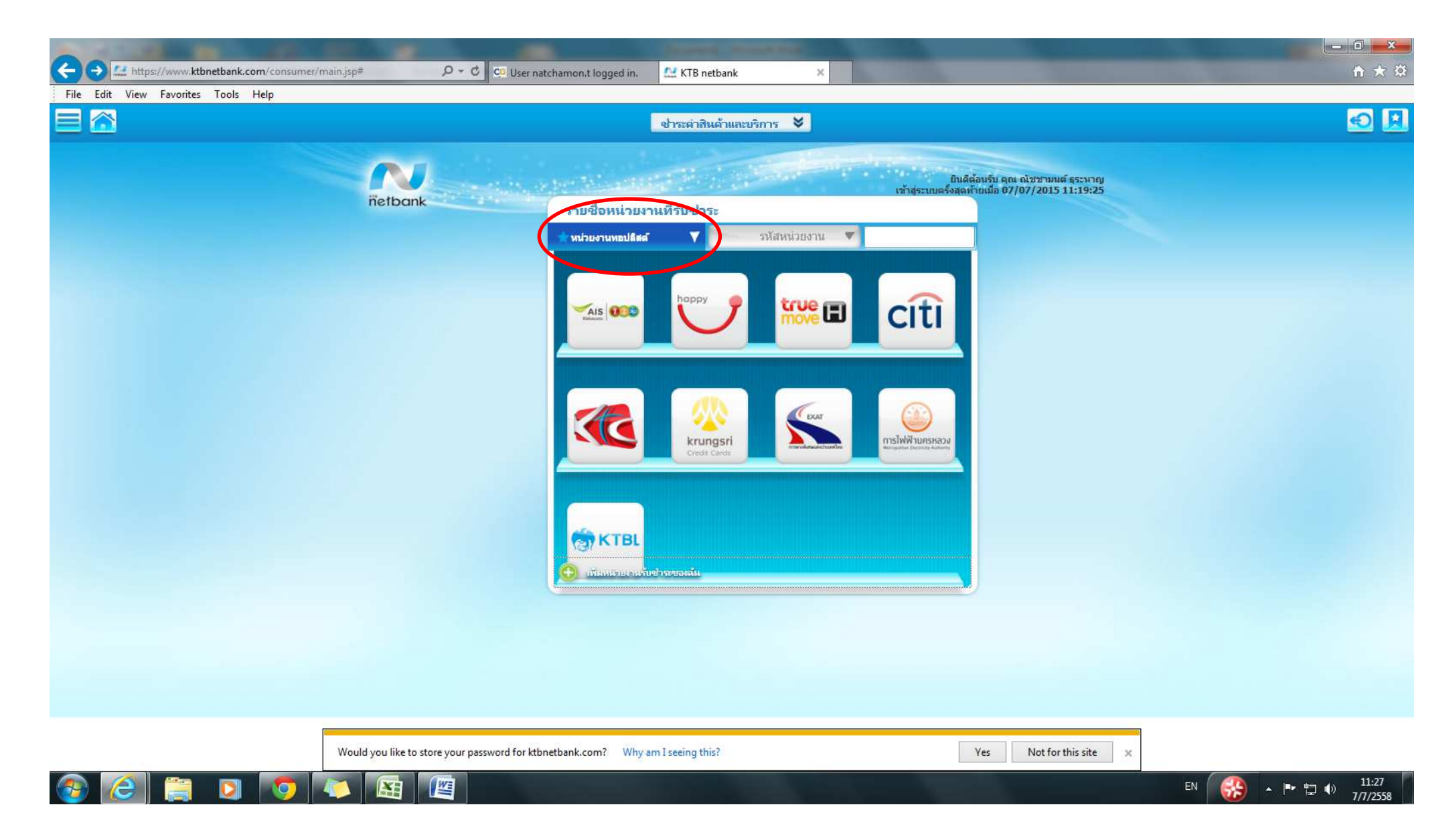

## 3. กดเลือก โทรศัพท์มือถือ (**Mobile)**

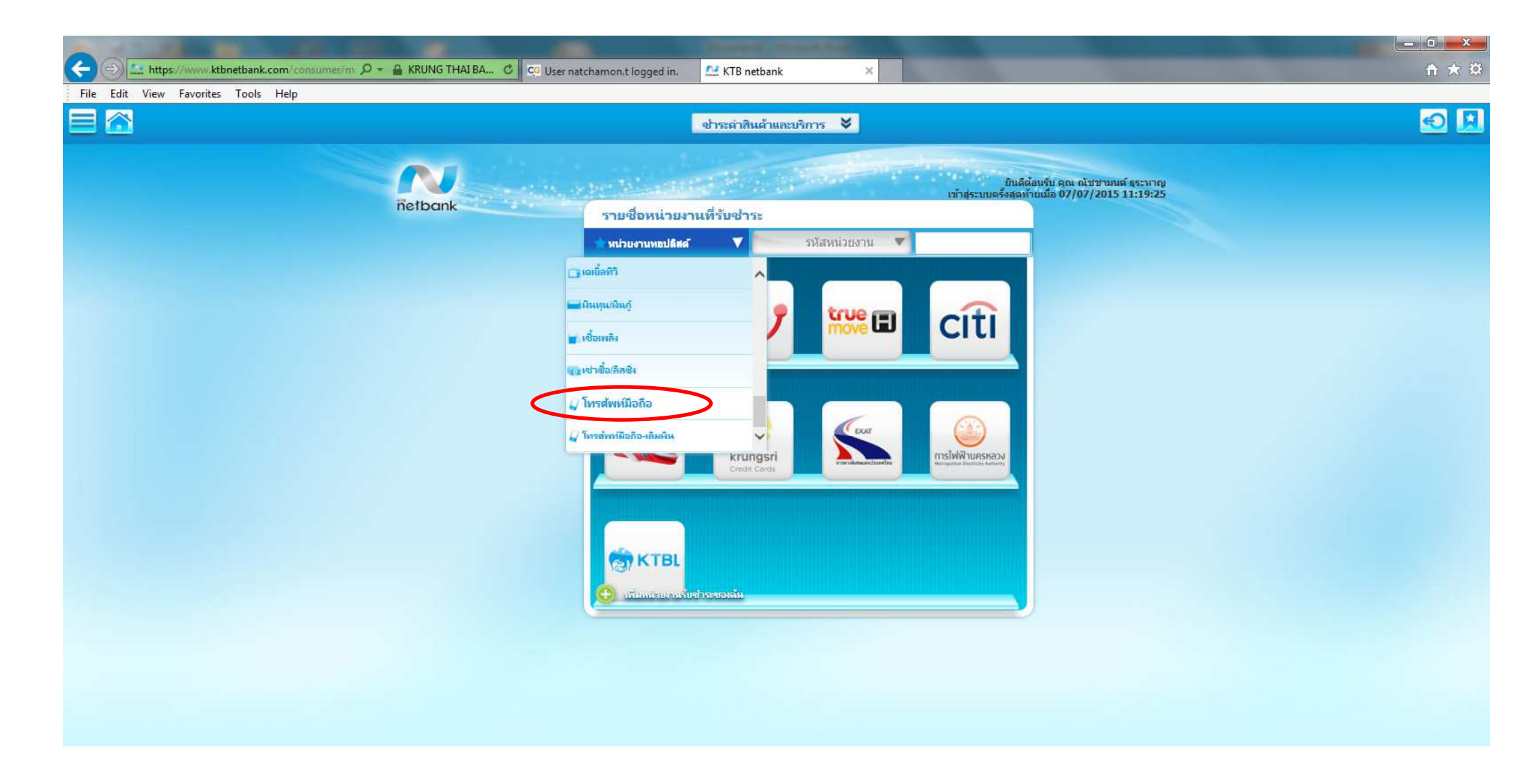

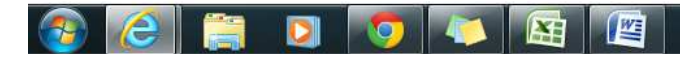

4. เลือก บริษัท กสท โทรคมนาคม จำกัด (มหาชน) (**MY) / MY CAT Telecom Pcl.** 

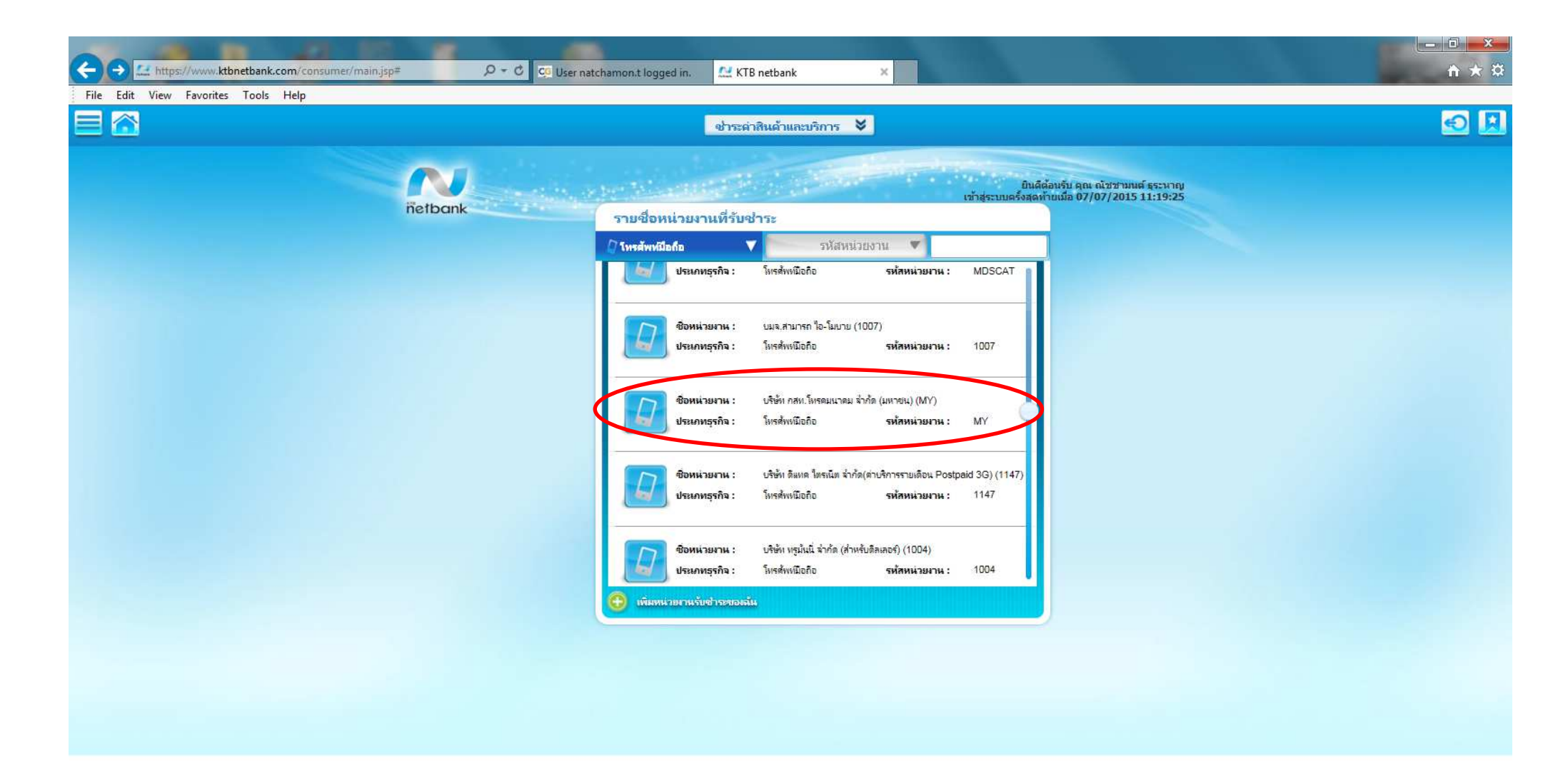

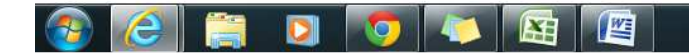

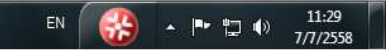

5. กรอกหมายเลขโทรศัพท์ (Mobile Number) และจำนวนเงิน (Amount) แล้วกด "ต่อไป"

A

WE

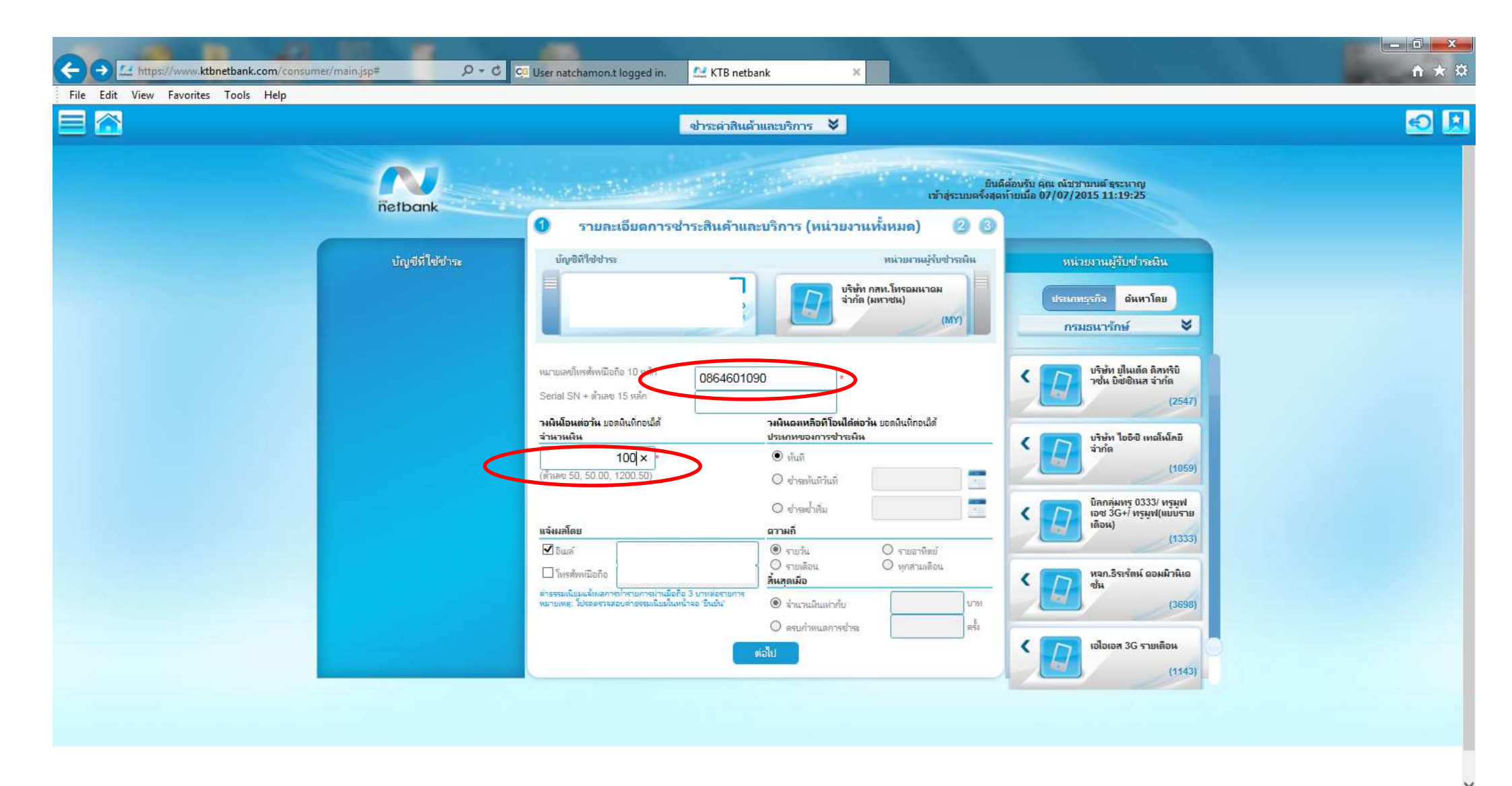

EN 🛞 - 🕨 🖫 🗤 11:30

6. รอรับ TOP Code ทางโทรศัพท์มือถือ (เลขหมายที่ใช้สมัครการทำธุรกรรม KTB online) แล้วกรอกข้อมูลในช่องรหัส TOP กด "ยืนยัน" รอรับ SMS ยืนยันการเติมเงินค่ะ

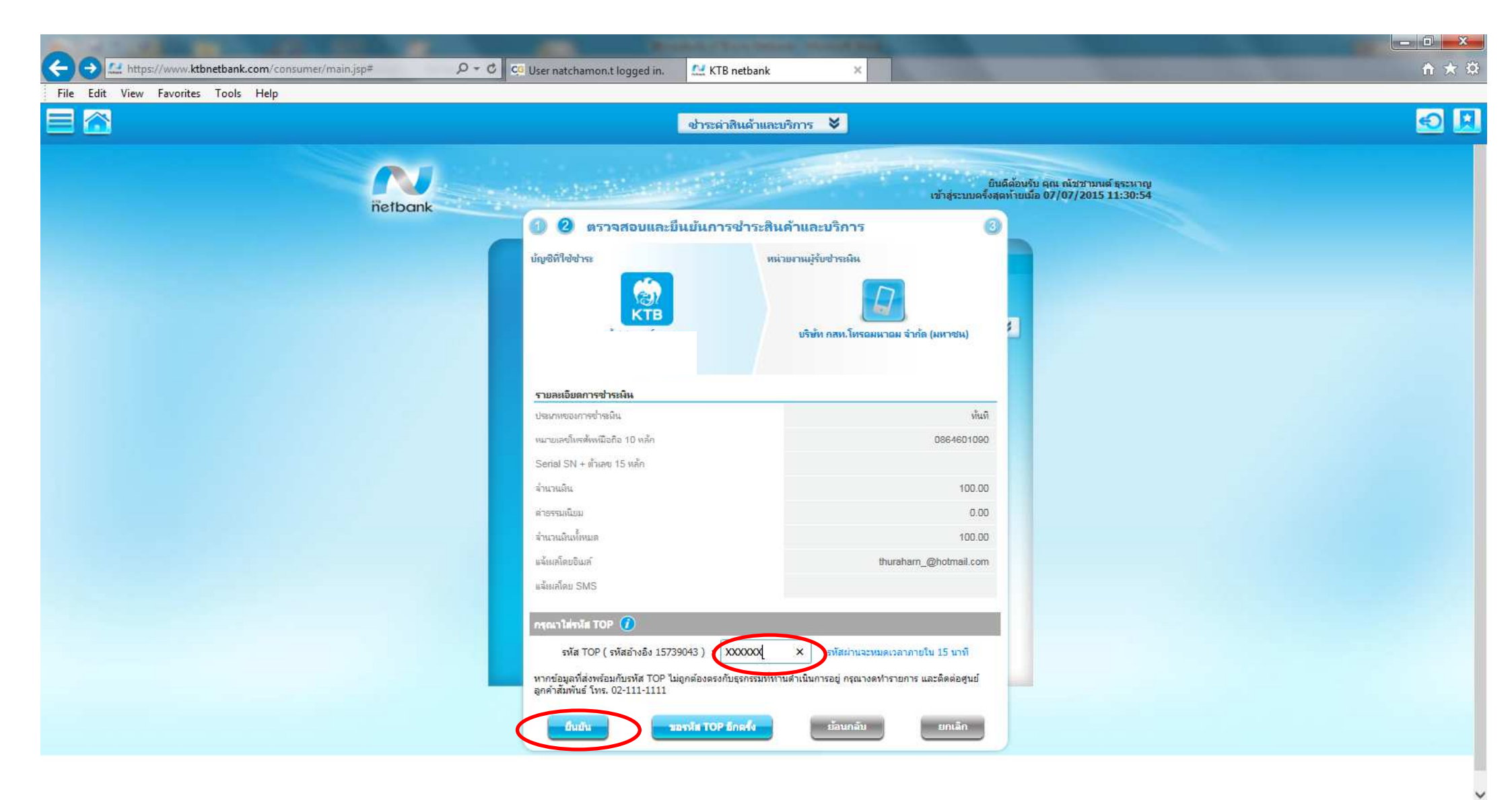